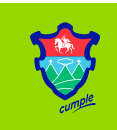

•

# ¡Descarga tu Requerimiento de Pago en Línea!

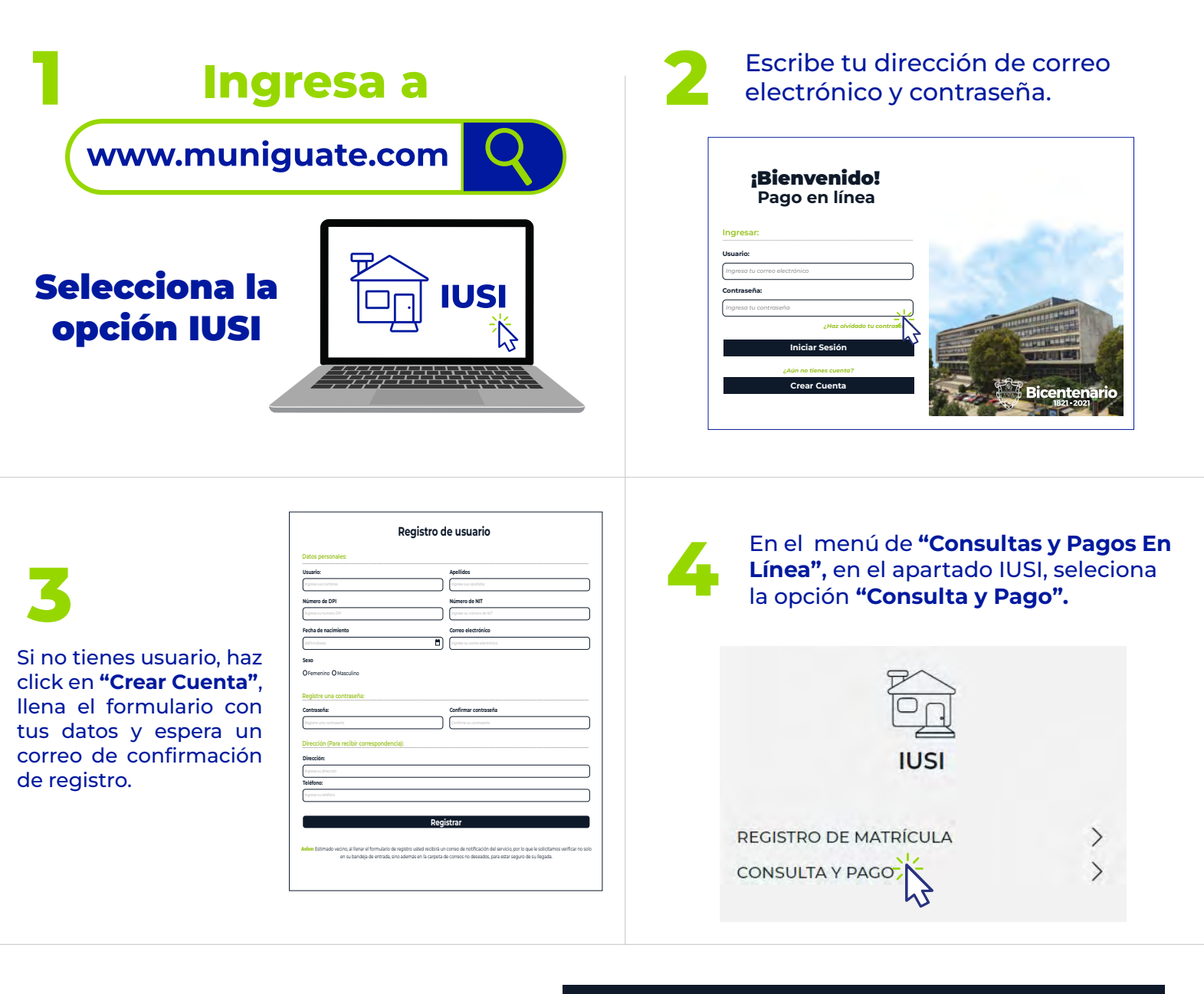

## CONSULTA DE MATRÍCULA

### **OPCIÓN DE CONSULTA**

#### Consulta por:

Seleccionar tipo de registro Seleccionar tipo de registro Matrícula Requerimiento de pago

Consulta por: Selecciona la opción Requerimiento de Pago.

Ingresa el número de requerimiento, selecciona el trimestre que deseas consultar y haz click en **"descargar".** 

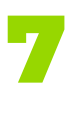

Se descargará en tu computadora el requerimiento de pago en formato PDF, puedes imprimir y pagar en el centro de pago de tu preferencia.

### CONSULTA DE MATRÍCULA

### **OPCIÓN DE CONSULTA**

Consulta por:

Requerimiento de pago

#### Opción de pago

| 2 | Cargos al | 1. ° | " trimestre | de | 202 |
|---|-----------|------|-------------|----|-----|
|   | Courseal  | 20   |             |    | 202 |

Cargos al 2.º trimestre de 202 Cargos al 3.º trimestre de 202 Cargos al 4.º trimestre de 202

|             |                | •  |
|-------------|----------------|----|
|             | Requerimiento: |    |
| 3<br>3<br>3 | 100987654      |    |
| 3<br>3      | CONSULTAR      |    |
|             |                | 13 |

| Q             | Muni<br>Suate    | NUMERO DE CUENTA: 1234567<br>NOMBRE DEL CONTRIBUYENTE:<br>DOMICILIO: 123-456-789 | ABCDEFG      | JERIMIENTO DI<br>Fecha Refere | E PAGO<br>ncia: 13 | NO. 100987654<br>.01.2023 |          |       |          |           |
|---------------|------------------|----------------------------------------------------------------------------------|--------------|-------------------------------|--------------------|---------------------------|----------|-------|----------|-----------|
| INTERLOCUTOR  | MATRICULA        | DIRECCIÓN DEL INMUEBLE                                                           | REGISTRD     | VALOR TOTAL                   | TASA               | CARGO TRIMESTRAL          | SALDO    | MULTA | CONVENIO | TOTAL     |
| 0123456       | 01A012345-1      | 123-456-789                                                                      | 123456 -Gu-1 | 1.234,567                     | 9.00               | 2,777.37                  | 2,777.77 | 0.00  | 0.00     | 2,777.77  |
|               |                  | HIENE VADIAD DESDI IÉS DE LA                                                     |              |                               | OPERAD             |                           | I        |       |          |           |
| echa de Emisi | in: 13.01.2023 1 | 3:57:04                                                                          | Operado      | r Responsable:                | MAIL.N             | IUNI                      |          |       | PAG      | NA 1 DE 1 |

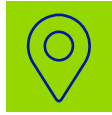

## Centros de pago

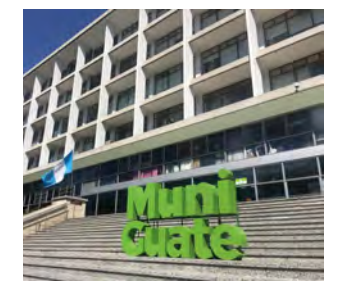

Palacio Municipal y Mini Munis

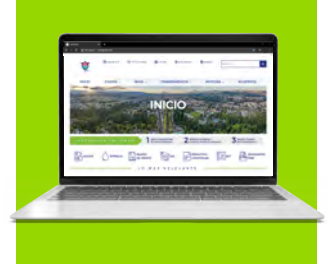

Página Municipal www.muniguate.com

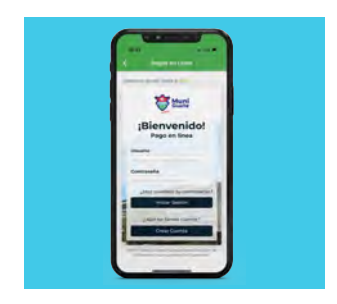

Aplicación Muni Guate

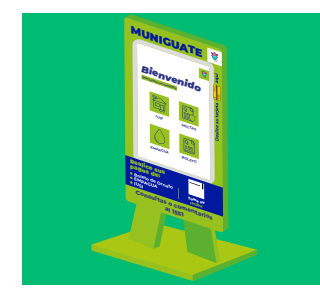

### **Ubicaciones:**

- Palacio Municipal, zona 1
- Mini Muni: Galerías Primma, zona 7
- Mini Muni: Plaza España, zona 9
- Alcaldía Auxiliar, zona 11
- C.C. Parque Las Américas, zona 14

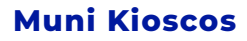

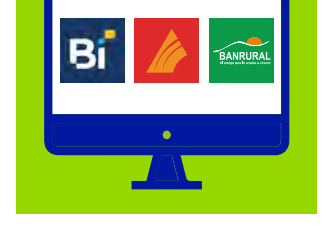

### Agencias y Banca Virtual

# Contáctanos!

### Números telefónicos:

2285-8603; 8605; 8606; 8617; 8631, 8636; 8640; 8651; 8656; 8657; 8658; 8659

# Correos electrónicos: iusi@muniguate.com

cobrosiusi@muniguate.com